STATE OF MARYLAND

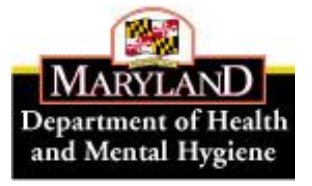

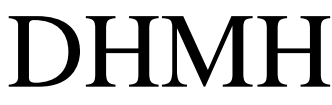

Maryland Department of Health and Mental Hygiene Martin O'Malley, Governor – Anthony G. Brown, Lt. Governor – Joshua M. Sharfstein M.D., Secretary

# **Prevention and Health Promotion Administration**

Michelle Spencer, MS, Director Donna Gugel, MHS, Deputy Director

Ilise D. Marrazzo, RN, BSN, MPH, Acting Director, Maternal and Child Health Bureau Deborah B. McGruder, MPH, PMP, Director, Infectious Disease Bureau Clifford S. Mitchell, MS, MD, MPH, Director, Environmental Health Bureau Donald Shell, MD, MA, Director, Cancer and Chronic Disease Bureau

# **HEALTH OFFICER MEMORANDUM**

**DATE**: June 14, 2013

CCPC HO Memo #13-27

TO: Health Officers CRF-CPEST Program Directors, Coordinators, and Staff SAHC CRF Program Directors, Coordinators, and Staff

FROM: Carmela Groves, RN, MS, Program Manager, Surveillance and Evaluation Unit, CCPC

**RE:** Client Database (CDB) *Document Upload* Feature - Guidance #66

We are adding a new feature to the Client Database (CDB), called Document Upload. The new feature will be available in the next version of the CDB due to be released in July 2013. The Document Upload feature will allow a user to save PDF documents directly in the database associated with the pertinent cycle. Though not required, you may wish to save your documents in the database in lieu of typing lengthy information such as the colonoscopy or pathology reports. Please see Attachment 1 for additional information and instructions on using the feature.

If you have any questions or need assistance with this feature, please email us at <u>dhmh.cdbhelp@maryland.gov</u> or contact me at <u>carmela.groves@maryland.gov</u> or call 410-767-2616.

Attachment (sent electronically to Health Officers and Coordinators)

cc: D. Dwyer D. Gugel S. Hokenmaier C. Lewis D. Shell

M. Spencer

201 W. Preston Street, Baltimore, Maryland 21201 410-767-6742 Fax 410-333-5995 Toll Free 1-877-4MD-DHMH TTY for Disabled Maryland Relay Service 1-800-735-2258 500 N. Calvert Street, 5<sup>th</sup> Fl, Baltimore, Maryland 21202 410-767-5227 • Fax 410-333-6333 • TDD for Disabled 410-333-4800 Toll Free 1-800-358-9001 • TTY for Disabled Maryland Relay Service 1-800-735-2258

Web Site: http://phpa.dhmh.maryland.gov

The information contained in this transmission is private. It may also be legally privileged and/or confidential information of the sender or a third party, authorized only for the use of the intended recipient. If you are not the intended recipient, any use, disclosure, distribution, or copying of this transmission is strictly prohibited. If you have received this message in error, please return the original message and notify the sender immediately.

Attachment 1- HO Memo #13-27

# *Document Upload* Feature of Client Database (CDB) – Guidance #66 June 2013

## Introduction

The purpose of the Document Upload feature is to attach files in PDF format to the CDB record of a specific client. Examples of files to upload include the colonoscopy and/or pathology reports. Document Upload is an **optional** feature in the CDB. Documents are uploaded and attached to a specific cycle for the client.

Document Upload allows the local program user to:

- Store a copy of the provider or lab reports in the CDB instead of typing reports verbatim into certain fields (for example 'Comments on Findings' or 'Pathology Report') in the CDB.
- Make clinical reports and other information available to DHMH for review as needed/requested.
- Link a specific document to a client's cycle using the Document Upload page (see Instructions below).

#### Instructions

#### Scanning and Saving

- 1. Scan the document you wish to upload in PDF format.
  - Note: You will need to know what type of scanning device you have as scanners may automatically save documents in PDF or JPG format; you need to save in PDF for the Document Upload feature.
- 2. Save the file to a **secure/confidential** location on your computer **using the following naming convention for the file name:**

CDB ID-cycle number description/type of report date of report

Example: 47022-2 path report 04-29-2013.pdf

#### Uploading the Document

From the 'Go To' menu at the top of each page in each cycle in the CDB, select **Cycle Documents** (see screen shot below) and click on the 'Go' button.

This will take you to the Cycle Documents page in CDB.

| Colorect                                                                                                    | tal Cancer [CRC] Scree<br>Required Fields [red and b | ening Page<br>old]<br>ents | e 1                                                                                                    |          |
|----------------------------------------------------------------------------------------------------|------------------------------------------------------|----------------------------|----------------------------------------------------------------------------------------------------|----------|
| CDB ID: Cycle #:                                                                                               |                                                      | $\subset$                  | Go To:<br>Colorectal (CRC)                                                                             | Help ?   |
| Client Name: Sixtytwo, Janet Sarah                                                                             | Ve Save and Exit                                     | Cancel                     | Colorectal (CRC)<br><br>y -Screening Pg 1<br>-Screening Pg 2                                           | ext<br>= |
| Program Use Only<br>Jurisdiction:<br>Baltimore City-UMMS                                                       | Client Identification                                | CDB ID [s                  | -Screening Pg 3<br>y -Screening Pg 4<br>-Post Screening Pg 1<br>-Post Screening Pg 2<br>-Cycle Closure | 7700     |
| Staff Involvement:<br>Role<br>Staff Involvement V Add Delete<br>Cycle Start [Interview] Date [mm/dd/yyyy]: 08/ | Name                                                 |                            | <sup>I</sup> -Nurses Notes<br>-Additional Procedures<br>-Program Defined Variables                     | ent      |
| Patient Information Last Name: Sixtytwo Suffix [Jr.,etc]:                                                      | First Name: Janet                                    | •                          | -Cycle Documents<br>-Cycle Documents<br>Letter/Merge File<br>-Cycle Report<br>-Core Page 1             |          |
| Date of Pirth [mm/dd/www]+ 06/02/1952                                                                          | A + C                                                |                            | CON [last 4 disital: 09                                                                                | 51       |

From the Documents screen, click **Upload**. This opens a new screen.

| Documents for Colorectal [CRC] Cancer Screening |               |                  |              |  |  |  |  |
|-------------------------------------------------|---------------|------------------|--------------|--|--|--|--|
| Required Fields [red and bold]                  |               |                  |              |  |  |  |  |
|                                                 |               |                  | Help ?       |  |  |  |  |
| CDB ID: Cycle #:                                |               | Go To:           |              |  |  |  |  |
| Find                                            |               | Colorectal (CRC) | ✓ Go         |  |  |  |  |
| Client Name: Sixtytwo, Janet Sarah              | CDB ID: 47700 | Cycle #: 1       | Sponsor: CRF |  |  |  |  |
| Documents for CRC Cycle                         |               |                  |              |  |  |  |  |
| Document Name                                   |               |                  | Actions      |  |  |  |  |
|                                                 | Upload Cancel |                  | 5            |  |  |  |  |
|                                                 |               |                  |              |  |  |  |  |

Click on **Browse** to select the Document. This will bring up a new window with a file directory.

|                     | Docum                  | ents for Colorectal [CRC] (      | Cancer Screening                 |              |
|---------------------|------------------------|----------------------------------|----------------------------------|--------------|
|                     |                        | Required Fields [red and l       | bold]                            |              |
|                     |                        |                                  |                                  | Help 3       |
| CDB ID: Cycle #:    |                        |                                  | Go To:                           |              |
|                     | Find                   |                                  | Colorectal (CRC                  | C) 🔽 🖌 🔽     |
| Client Name: Sixtyt | wo, Janet Sarah        | CDB ID: 47700                    | Cycle #: 1                       | Sponsor: CRF |
| Jpload Docum        | ent                    |                                  |                                  |              |
| CI                  | ick the "Browse" butto | on to select a document and then | click "Upload" to upload the doc | ument.       |
|                     |                        |                                  |                                  |              |
| Document:           |                        |                                  | Browse                           |              |
|                     |                        |                                  |                                  |              |
|                     |                        | Listend Detroit                  | 1 feb                            |              |

Locate the .pdf file; double-click or click Open (this is similar to attaching a file in email).

| rganize 👻 New fo                    | lder |                                   |                         | # • t         | 9 1 |                       |                                       |              |
|-------------------------------------|------|-----------------------------------|-------------------------|---------------|-----|-----------------------|---------------------------------------|--------------|
| Favorites<br>E Desktop<br>Downloads | Name | Date modified<br>1/4/2008 8:29 AM | Type<br>Adobe Acrobat D | Size<br>45 KB |     | [CRC] Cancer Sc       | reening                               |              |
| Libraries Documents Music           |      |                                   |                         |               |     | red and bold]         | Ge Ter<br>Colorectal (CRC)            | Hels         |
| Pictures<br>Videos                  |      | $\mathbf{i}$                      |                         |               |     | nd then click "Uploar | Cycle #: 1<br>I' to upload the docume | Sponsor: CRF |
| Computer                            |      |                                   |                         |               |     | Bro                   | wse                                   |              |
| File                                | name |                                   | • All Files             | **)           | •]  | Leturn to List        | TESTING                               |              |

Once the PDF document is identified in the 'Browse' window, click on Upload.

| Documents for Colorectal [CRC] Cancer Screening<br>Required Fields [red and hold] |                                     |                                    |              |  |  |  |
|-----------------------------------------------------------------------------------|-------------------------------------|------------------------------------|--------------|--|--|--|
|                                                                                   |                                     | ,                                  | Help ?       |  |  |  |
| CDB ID: Cycle #:                                                                  |                                     | Go To:                             | s            |  |  |  |
| Find                                                                              |                                     | Colorectal (CR                     | C) 🔽 Go      |  |  |  |
| Client Name: One, Mary                                                            | CDB ID: 1                           | Cycle #: 1                         | Sponsor: CRF |  |  |  |
| Upload Document                                                                   |                                     |                                    | s            |  |  |  |
| Click the "Browse"                                                                | button to select a document and the | n click "Upload" to upload the doc | ument.       |  |  |  |
| Document: O:\Center for Canc                                                      | er Surveillance & Control\SEU\MC    | S_Pubuse Browse                    |              |  |  |  |
|                                                                                   |                                     |                                    |              |  |  |  |
| Upload Return to List                                                             |                                     |                                    |              |  |  |  |

A message appears if successful: File Uploaded Successfully. Click **Upload** to add more documents, or click **Return to List** to see entry. Or use the 'Go To:' box to return to other sections of the client record.

| V | Documents for                                 | Colorectal [CRC] Cancer So         | creening                   |               |
|---|-----------------------------------------------|------------------------------------|----------------------------|---------------|
| V | R                                             | equired Fields [red and bold]      |                            |               |
|   |                                               |                                    |                            | Help ?        |
| V | CDB ID: Cycle #:                              |                                    | Go To:                     |               |
|   | Find                                          |                                    | Colorectal (CRC)           | ✓ Go          |
| V | Client Name: Fiftytwo, Janet Sarah            | CDB ID: 47701                      | Cycle #: 1                 | Sponsor: CRF  |
| v | Upload Document                               |                                    |                            |               |
|   | Click the "Browse" button to selec            | t a document and then click "Uploa | d" to upload the documer   | nt.           |
| V | Document:                                     |                                    | Browse                     |               |
| X | File Unloaded Successfully. To unload another | document, choose the document a    | nd then click the Unload b | outton again. |
| v | Uplo                                          | ad Return to List                  | >                          |               |

## Viewing Documents

From the 'Go To' menu in the cycle, select the **Cycle Documents** option. This will open the Documents page for you to view the documents uploaded to this cycle. The 'Cancel' button takes you back to the Client Information Page. To stay within the cycle, use the 'Go To' box.

| Documents for Colorectal [CRC] Cancer Screening |                                |                  |                           |  |  |  |
|-------------------------------------------------|--------------------------------|------------------|---------------------------|--|--|--|
|                                                 | Required Fields [red and bold] |                  |                           |  |  |  |
|                                                 |                                |                  | Help ?                    |  |  |  |
| CDB ID: Cycle #:                                |                                | Go To:           |                           |  |  |  |
| Find                                            |                                | Colorectal (CRC) | 💙 Go                      |  |  |  |
| Client Name: Sixtytwo, Janet Sarah              | CDB ID: 47700                  | Cycle #: 1       | Sponsor: CRF              |  |  |  |
| Documents for CRC Cycle                         |                                |                  |                           |  |  |  |
| Document Name                                   |                                |                  | Actions                   |  |  |  |
| 47700-1 path report 05312013.pdf                |                                |                  | <u>View</u> <u>Delete</u> |  |  |  |
|                                                 | Upload Cancel                  |                  |                           |  |  |  |

# Changing File Names

To change a file name once it is uploaded, you will need to go to the source document that you saved on your computer and change the name, delete the uploaded document, and upload the document with the new name. You may not rename the file you have already uploaded to the CDB directly in the CDB.

## **Retaining Files**

The scanned document, once uploaded, will be saved in the CDB at the cycle level. After scanning a document, you may wish to delete the electronic version saved to your computer and retain only the original hard copy in the client's record to minimize the number of confidential files on your computer or server. Alternatively, you may wish to retain only the electronic version if your local program has moved to electronic records. Your local program should make the decision as to which document(s) to keep in your files and under what security protections.